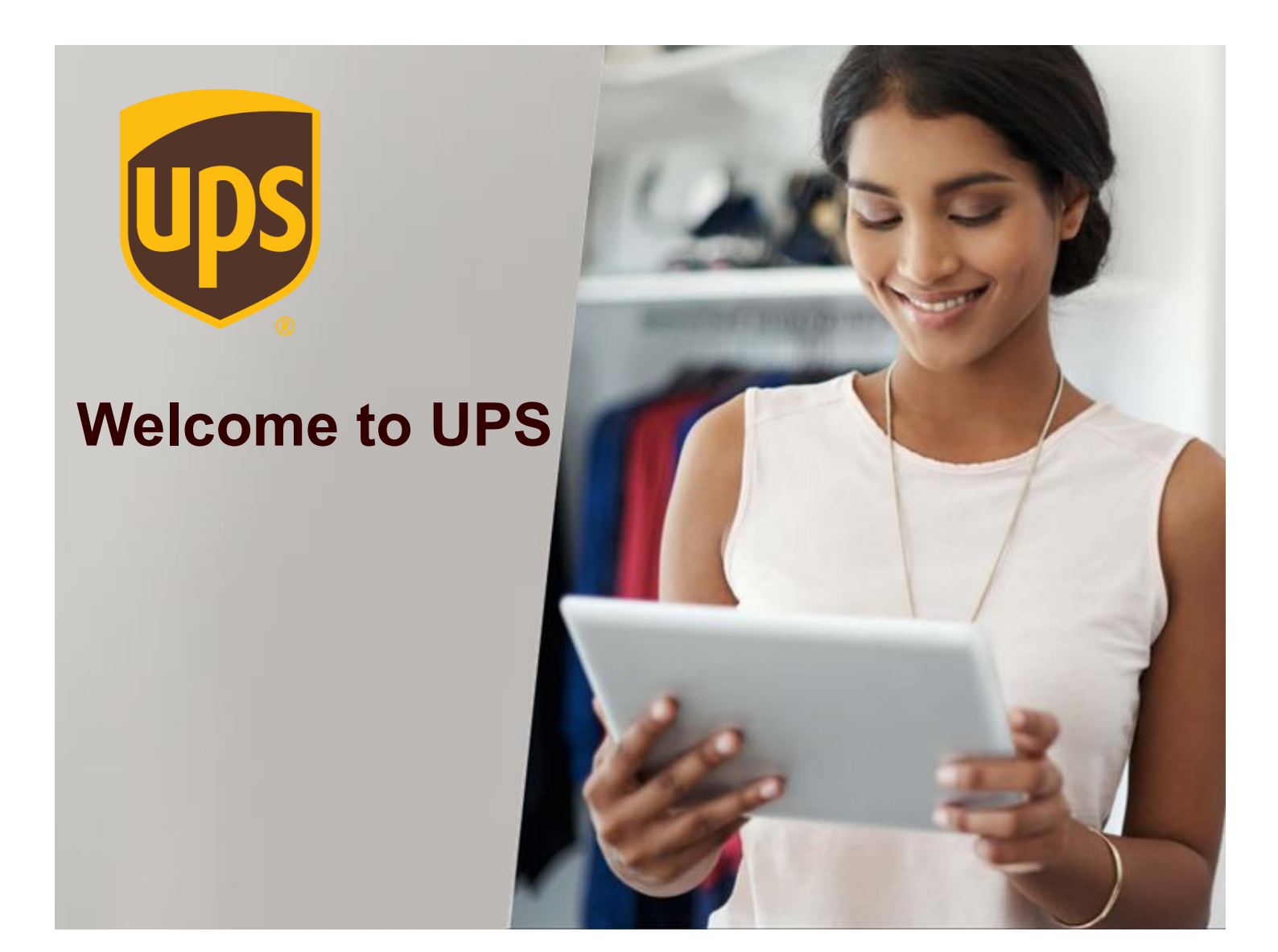

מדריך למשתמש Upload My Forms UPS WORLDSHIP

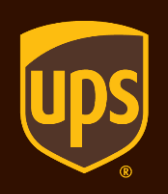

## מדריך למשתמש להעלאת קובץ חשבונית

הכנת שטר מטען באמצעות התוכנה של UPS מאפשרת תהליך של העלאת חשבונית עסקה Invoice כצרופה ובכך לשדרה באופן אלקטרוני ל-UPS לטובת קידום הליך התפעול בארץ ובמדינת היעד.

> תהליך הכנת שט"מ נותר זהה, בשלב בחירת מסמכי היצוא תופיע אפשרות ל-Upload Completed Export Forms, לאחר מכן תפתח חלונית לצרף קובץ.

## V-א מסומנת ב- Create an Invoice לוודא שהאפשרות של לסמן Upload My Forms וללחוץ על

| 1 📀 🖄                               | i - 🍫 🐻 🔫                                  | • •                                              |                        |                                                       | UPS WorldShip               |                                              |                                                   |                                                                              | _                    |             | $\times$ |
|-------------------------------------|--------------------------------------------|--------------------------------------------------|------------------------|-------------------------------------------------------|-----------------------------|----------------------------------------------|---------------------------------------------------|------------------------------------------------------------------------------|----------------------|-------------|----------|
| Home                                | My Services                                | Tools                                            | Printing Activ         | ities Import-I                                        | Export UPS.cor              | n Support                                    |                                                   |                                                                              |                      | ^           | • 🕜 •    |
| History<br>Navigate                 | 1 Create a Re<br>Multi-piece<br>Save Shipm | turn ×<br>Shipment<br>ent<br>Shipment            | Repeat Undo            | Void Track                                            | Addresses<br>Manage Address | End<br>of Day<br>End of Day                  | Collection<br>Information -<br>Collections        | Messaging<br>Centre<br>Messages                                              |                      |             |          |
| Ship To                             | Ship From                                  |                                                  |                        | Service Option:                                       | s Detail Referenc           | e Customs Doc                                | cumentation                                       |                                                                              |                      |             |          |
| Invoice                             | rter (Sold To) Sam<br>Multiple Currencie   | n <mark>e as Ship T</mark> o<br>es<br>Declaratio | o<br>on Statement:     | I <u>n</u> v. Line To                                 | t: 0.00                     |                                              | <u>C</u> reat                                     | e an Invoice                                                                 | אלא מסומן.           | לוודא ע     |          |
| (None)                              |                                            | Invoice                                          | ~                      | - Chames                                              |                             |                                              |                                                   |                                                                              |                      |             |          |
| Reason Sale Addition Goods Enter cc | for Export:                                | Terms of<br>Unknow                               | Saje:<br>n v<br>Dgjete | Freigh<br>Insurance<br>Other<br>Total Inv. Amt<br>Reg | t:                          | 25<br>Duties and<br>0.00                     | Upload M<br>Packing I<br>Access Addit<br>Save/Upl | ty Forms 1<br>List<br>isonal Forms<br>Preview Docum<br>Help<br>date Commodit | ent<br>ies<br>timate |             |          |
| Your invoi                          | ce may vary from t                         | the displayed                                    | d rates.               |                                                       | P                           | Shipper's Cost (l<br>ublished:<br>0.<br>Deta | USD)<br>.00<br>all <u>Cost</u>                    | Process                                                                      | s Shipment<br>F10    | 2           |          |
|                                     |                                            |                                                  |                        |                                                       |                             |                                              | Ver: 2                                            | 24.0.9 XOFY 1                                                                | rending: 0 Shp       | nu(s), u PK | J(S)     |

## לחיצה על **Browse** בכדי לטעון את קובץ החשבונית

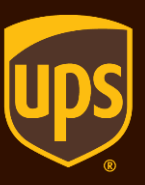

| You selected to upload forms for this shipment. Click Browse to locate and select the file that includes the forms you want to upload. For each file selected, you will need to specify the type and quantity of each form in your file.         Maximum file size: 10 MB per file and 50 MB for files per shipment.         Browse       Delete         Delete       Delete All         Total Size of Files: 0 kb         # File Name       Enter # of Forms         Status       Re-Upload         File Size (kb) | ι | lpload           | d My Forms                          |                                                                            |                         |                                                  |                                       |                         |                                        | ?            | ×      |
|----------------------------------------------------------------------------------------------------|---|------------------|-------------------------------------|----------------------------------------------------------------------------|-------------------------|--------------------------------------------------|---------------------------------------|-------------------------|----------------------------------------|--------------|--------|
| Browse       Delete       Delete All       Total Size of Files: 0 kb         #       File Name       Enter # of Forms       Status       Re-Upload       File Size (kb)                                                                                                    | l | You se<br>upload | elected to uplo<br>I. For each file | oad forms for this ship<br>e selected, you will ne<br>0 MB per file and 50 | oment. Cli<br>eed to sp | ick Browse to<br>ecify the type<br>es per shipme | locate and selec<br>and quantity of e | ct the file<br>each foi | e that includes the<br>m in your file. | forms you wa | ant to |
| #       File Name       Enter # of Forms       Status       Re-Upload       File Size (kb)             ØK       Cancel       Help                                                                                                    | Γ |                  | Browse                              | Delete                                                                     | Del                     | ete All                                          |                                       | Total                   | Size of Files: 0 kb                    |              |        |
| *       File Name       Enter # of Forms       Status       Ke-Upload       File Size (Kb)         OK       Cancel       Help                                                                                                    | h |                  | Tile News                           | 5-h # - { 5                                                                | Charless                | De Usland                                        | File Circ (lab.)                      |                         |                                        |              |        |
| OK Cancel Help                                                                                                    |   | #                | File Name                           | Enter # of Forms                                                           | Status                  | Re-Upload                                        | File Size (kb)                        |                         |                                        |              |        |
| OK Cancel Help                                                                                                    |   |                  |                                     |                                                                            |                         |                                                  |                                       |                         |                                        |              |        |
| OK Cancel Help                                                                                                    |   |                  |                                     |                                                                            |                         |                                                  |                                       |                         |                                        |              |        |
| OK Cancel Help                                                                                                    |   |                  |                                     |                                                                            |                         |                                                  |                                       |                         |                                        |              |        |
| OK Cancel Help                                                                                                    |   |                  |                                     |                                                                            |                         |                                                  |                                       |                         |                                        |              |        |
| OK Cancel Help                                                                                                    |   |                  |                                     |                                                                            |                         |                                                  |                                       |                         |                                        |              |        |
| OK Cancel Help                                                                                                    |   |                  |                                     |                                                                            |                         |                                                  |                                       |                         |                                        |              |        |
| OK Cancel Help                                                                                                    |   |                  |                                     |                                                                            |                         |                                                  |                                       |                         |                                        |              |        |
| OK Cancel Help                                                                                                    |   |                  |                                     |                                                                            |                         |                                                  |                                       |                         |                                        |              |        |
| OK Cancel Help                                                                                                    |   |                  |                                     |                                                                            |                         |                                                  |                                       |                         |                                        |              |        |
| OK Cancel Help                                                                                                    |   |                  |                                     |                                                                            |                         |                                                  |                                       |                         |                                        |              |        |
| OK Cancel Help                                                                                                    |   |                  |                                     |                                                                            |                         |                                                  |                                       |                         |                                        |              |        |
| OK Cancel Help                                                                                                    |   |                  |                                     |                                                                            |                         |                                                  |                                       |                         |                                        |              |        |
| OK Cancel Help                                                                                                    |   |                  |                                     |                                                                            |                         |                                                  |                                       |                         |                                        |              |        |
| OK Cancel Help                                                                                                    |   |                  |                                     |                                                                            |                         |                                                  |                                       |                         |                                        |              |        |
|                                                                                                    |   |                  |                                     |                                                                            |                         |                                                  | OK                                    |                         | Cancel                                 | Help         | 1      |

## OK להגדיר 1 בשורה של Commercial Invoice וללחוץ על

| dm | um file size: 10 MB p | erfile and 50 M  | AB for files per shipm | ient.                      |             |           |           |  |  |  |
|----|-----------------------|------------------|------------------------|----------------------------|-------------|-----------|-----------|--|--|--|
|    | Browse                | Delete           | Delete All             | Total Size of Files: 73 kb |             |           |           |  |  |  |
| ŧ  |                       | File Name        |                        | Enter # of Forms           | Status      | Re-Upload | File Size |  |  |  |
| L  | C:\Users\ramig        | \Desktop\Vie     | w_Print Label.pdf      | 0                          | Notuploaded |           | 73        |  |  |  |
|    | Authorisatio          | n Form           |                        | 0                          |             |           |           |  |  |  |
|    | ···· Commercial I     | Invoice          |                        | 1                          |             |           |           |  |  |  |
|    | Certificate of        | Origin           |                        | 0                          |             |           |           |  |  |  |
|    | Export Accon          | npanying Doc     | ument                  | 0                          |             |           |           |  |  |  |
|    | Export Licens         | se               |                        | 0                          |             |           |           |  |  |  |
|    | ····· Import Permi    | it               |                        | 0                          |             |           |           |  |  |  |
|    | One-Time CO           | )                |                        | 0                          |             |           |           |  |  |  |
|    | ····· Other Docum     | ient             |                        | 0                          |             |           |           |  |  |  |
|    | Power of Att          | orney            |                        | 0                          |             |           |           |  |  |  |
|    | Packing List          |                  |                        | 0                          |             |           |           |  |  |  |
|    | EEI Documen           | it               |                        | 0                          |             |           |           |  |  |  |
|    | Shipper's Let         | tter of Instruct | tion                   | 0                          |             |           |           |  |  |  |
|    | Declaration           |                  |                        | 0                          |             |           |           |  |  |  |

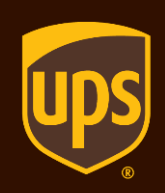

המסמך עלה בהצלחה !

© END OF DAY לא לשכוח ללחוץ

hd@ups.co.il 03-5770112 לפרטים נוספים ותמיכה טכנית